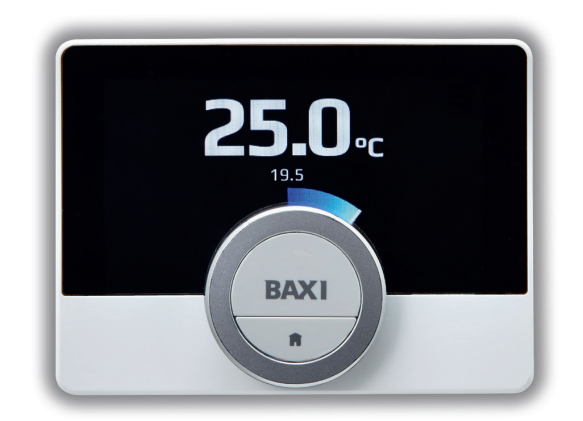

# Control wherever you are

Baxi uSense Wired Smart Thermostat User guide

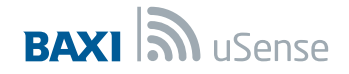

### Get more out of your boiler

#### More control

Schedule your heating to fit in with your lifestyle.

#### More flexibility

Control your heating from your smartphone or tablet, any time, anywhere. Never come home to a cold house again.

#### More savings

Keep an eye on how much energy you're using. Enjoy maximum efficiency and manage your bills.

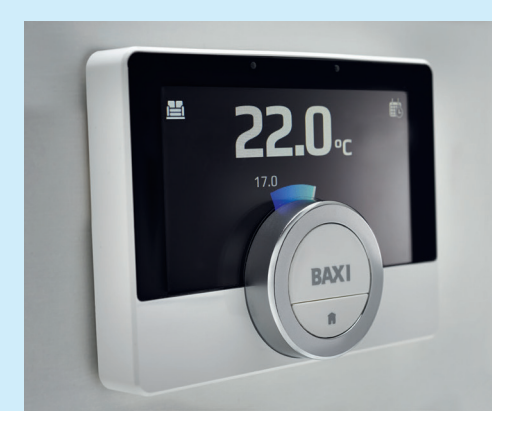

# It's as easy as 1,2,3

Just follow our quick, step by step guide to get started.

#### 1 Set up your uSense thermostat

- 2 Connect to Wi-Fi
- 3 Download the uSense App and pair your smart device

#### Setting up your uSense thermostat Get to know your uSense

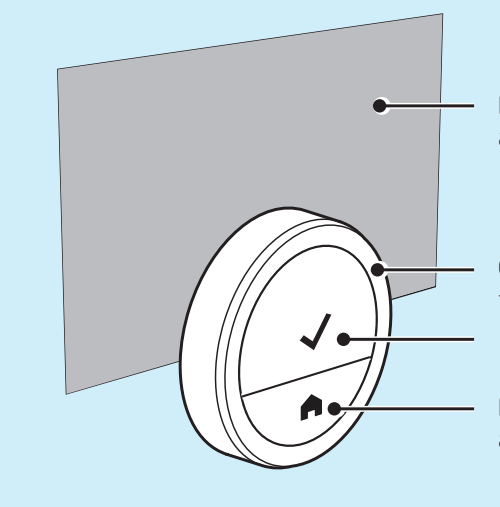

**Display screen** – shows temperature and menu options

Control knob – use to adjust temperature and scroll through menu Top button – use to select and confirm

**Bottom button** – use to go back and return to Home screen

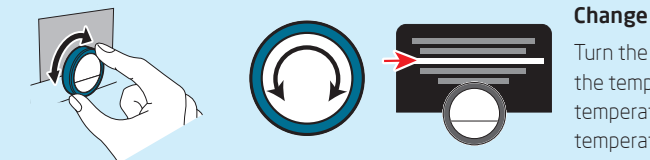

#### Change temperature / scroll menu

Turn the control knob to change the temperature (clockwise to increase the temperature and anticlockwise to reduce the temperature) and scroll through the menu.

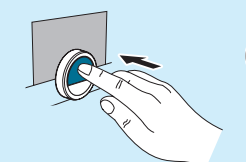

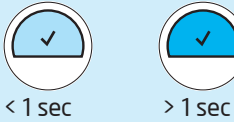

#### Select / Confirm

Press and release the top button to select. Press and hold down top button to confirm.

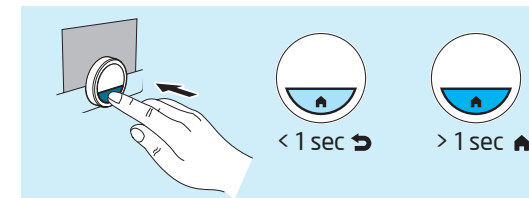

#### Confirm / Return to Home screen

Press and release the bottom button to go back. Press and hold down bottom button to return to Home screen.

### Setting up your uSense thermostat Getting started

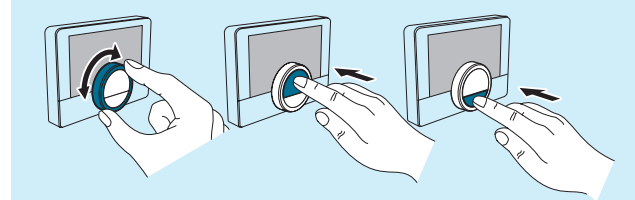

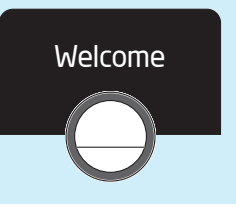

#### Turn on display screen

To turn on the display screen you can press the top or bottom button or turn the control knob.

The screen will switch off after 30 seconds if the thermostat is not touched.

If the Presence Sensor is activated, the display screen will turn on automatically as you move your hand towards the thermostat. The Presence Sensor can be deactivated.

#### Welcome screen

The first time you activate your uSense thermostat, you will be greeted with a welcome screen.

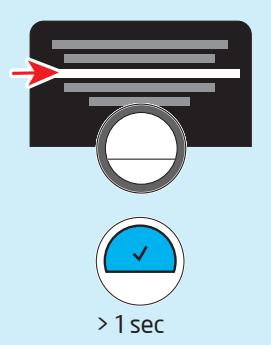

#### Select country

Scroll through the list of countries using the control knob. Press the top button to select, then press and hold the top button to confirm.

#### Select language

Scroll through the list of languages using the control knob. Press the top button to select, then press and hold the top button to confirm.

#### Set date and time

Scroll through the date and time list using the control knob. Press the top button to select, then press and hold the top button to confirm.

#### Accept terms and conditions

Click to accept the terms and conditions of connecting to the internet.

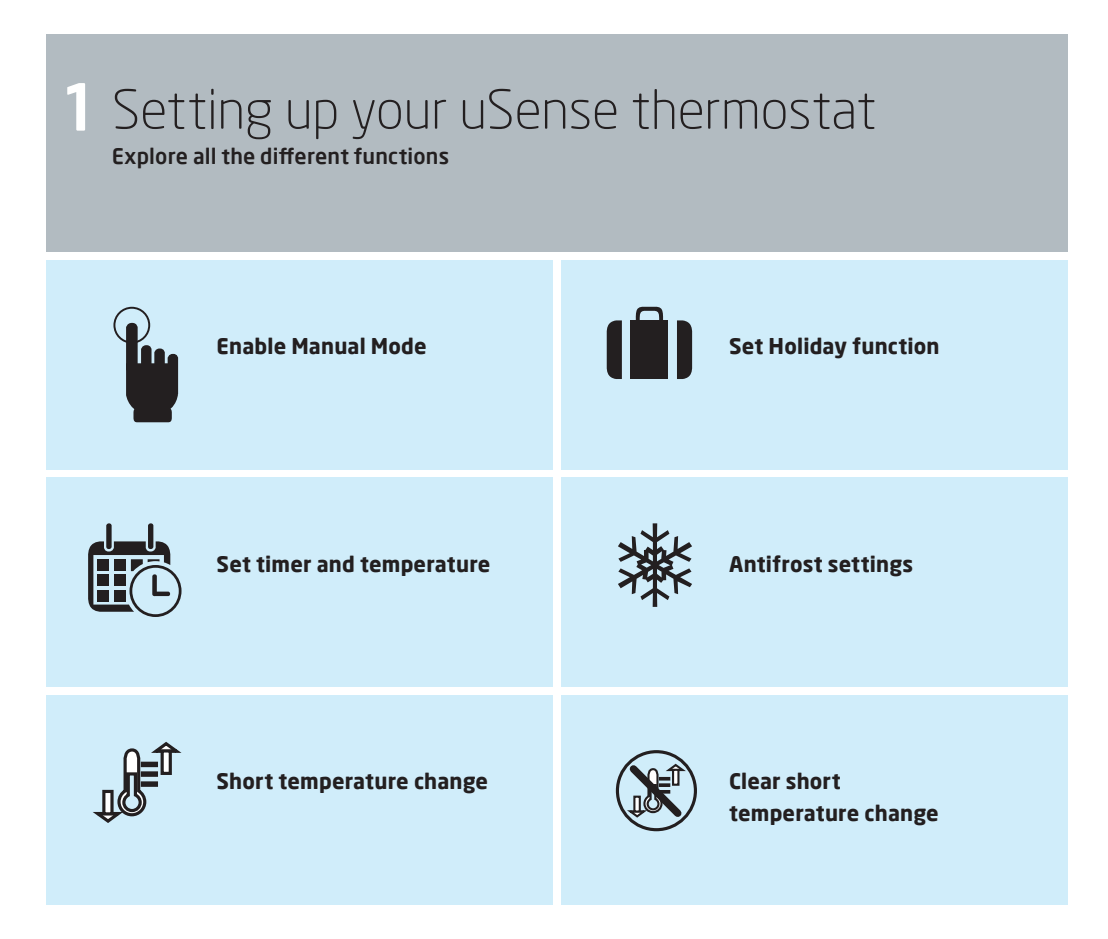

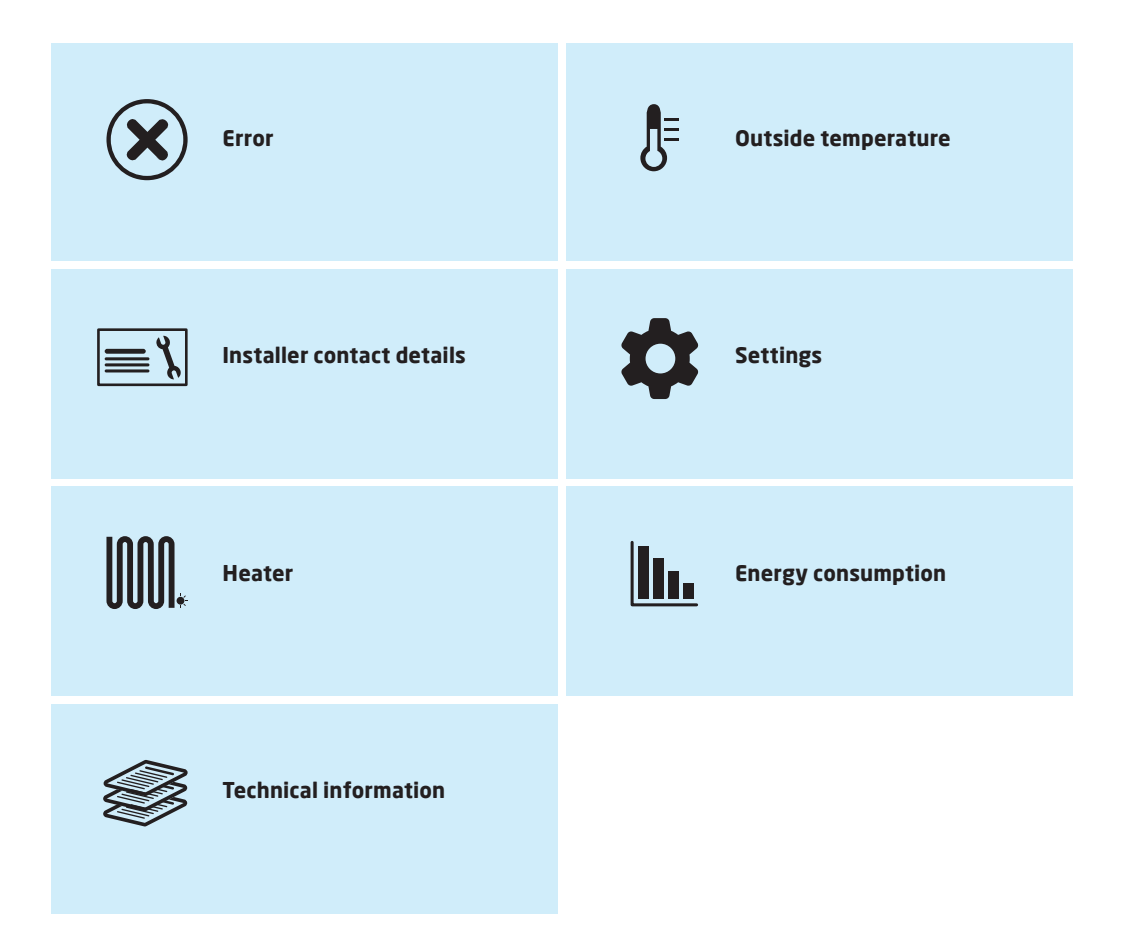

# 2 Connect to Wi-Fi

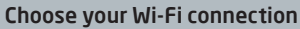

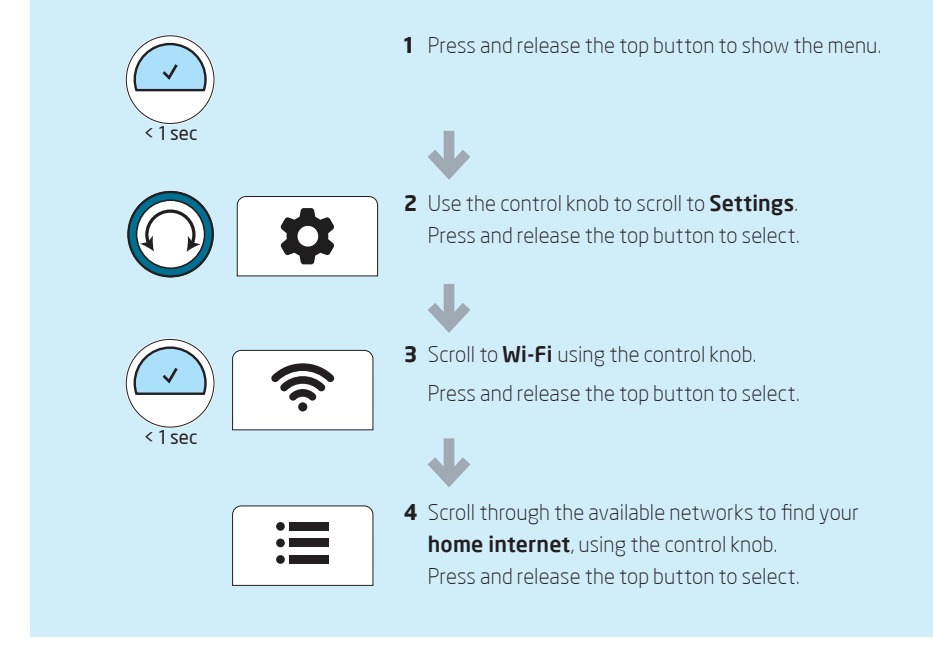

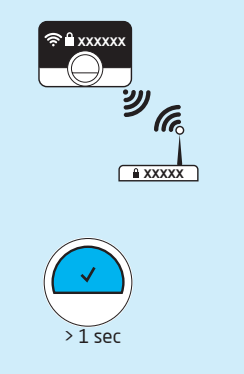

**5** Enter **your internet password** using the control knob to select the appropriate upper and lower case letters and characters; press and release the top button to confirm each character.

6 Select **tick** and press and release the top button to confirm password.

You will now be returned to the home screen.

Preheat settings will now appear – set this to **OFF** by turning the control knob and pressing the top button to confirm.

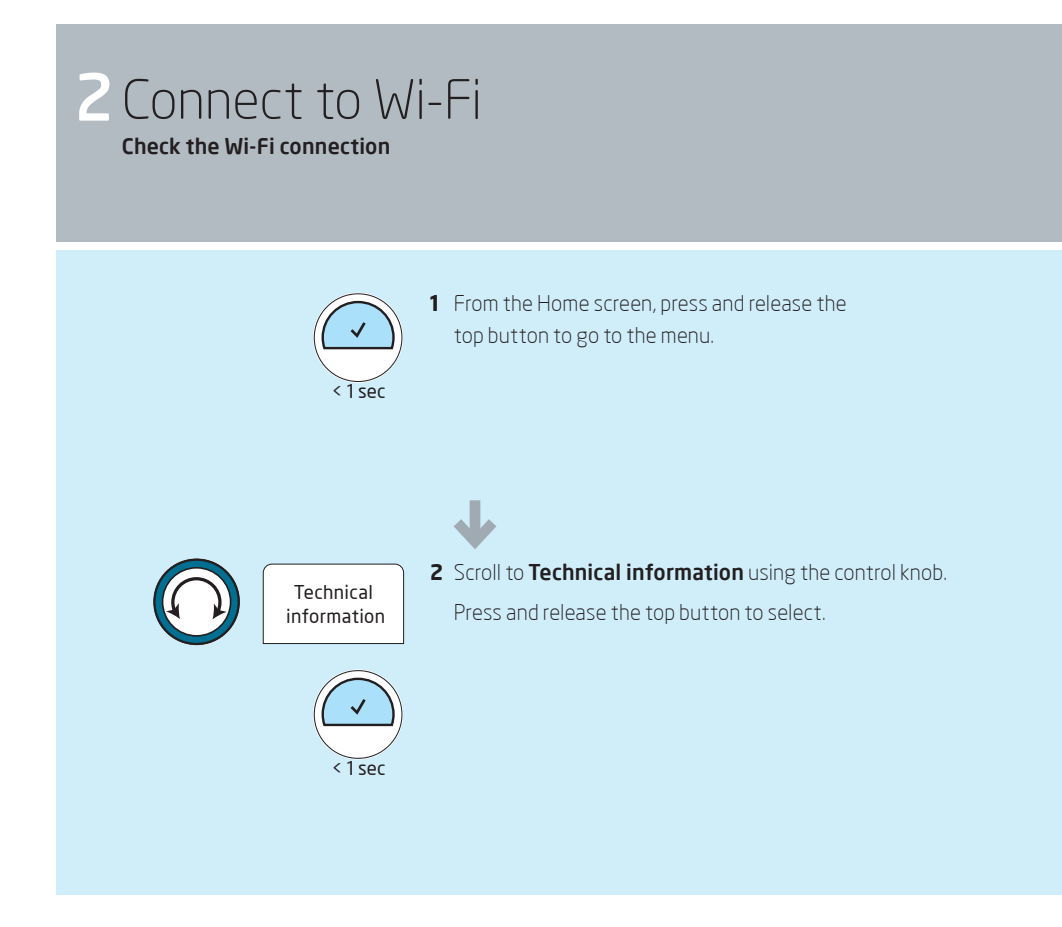

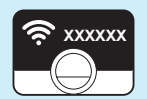

**3** Details of your internet connection will appear on screen. Check it is correct.

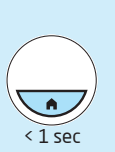

J

4 Return to the Home screen by pressing and holding the bottom button.

# 3 Download the uSense App and pair your smart device

Download the uSense App

Visit your app store on your smartphone or tablet and search for the Baxi uSense app.

Click on the uSense icon and follow the instructions to download the app to your device.

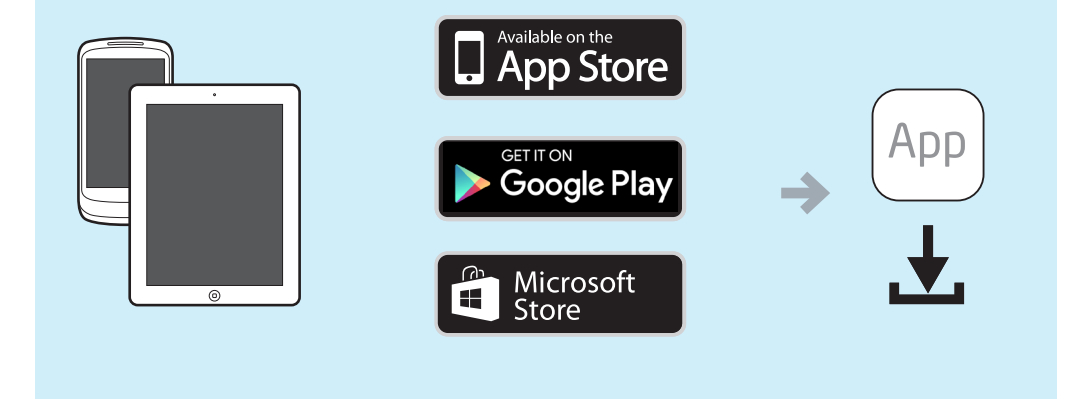

# B Pairing your uSense Thermostat

- 1 Press and release the top button to go to the menu.
- **2** Scroll to **Settings** using the control knob. Press and release the top button to select.
- **3** Scroll to **Register phone or device** using the control knob. Press and release the top button to select.
- 4 Your uSense thermostat will generate a unique authentication code. Enter the unique authentication code or scan QR code on your smartphone or tablet.
- 5 Create your account by entering your email address and password. You will receive an email from uSense, click on the link to activate your account.
- 6 Return to the Home screen by pressing and holding the bottom button.

Should you experience any problems with your uSense, please contact your installer. For all other enquiries:

**Baxi Customer Support** 0344 871 1545

Opening hours Monday - Friday, 8.00am-6.00pm Weekends and Bank Holidays, 8.30am-2.00pm Please note calls may be recorded for training and monitoring purposes

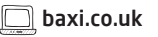

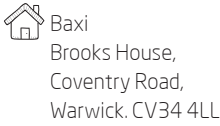

#### Warranty registration

For the parts warranty to be activated and maintained, please ask your installer to register at bashworks.co.uk Please note: if the warranty is not registered, a basic 12 month warranty will apply. For full terms and conditions visit basic.co.uk/usense/terms

Please ensure the uSense is installed in accordance with these installation instructions and that you adhere to the Building Regulations.

e&oe

All descriptions and illustrations provided in this document have been carefully prepared but we reserve the right to make changes and improvements in our products which may affect the accuracy of the information contained in this booklet. All goods are sold subject to our standard Conditions of Sale which are available on request.

7667225-03 (11/17)

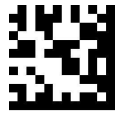

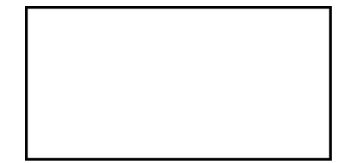

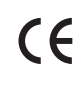

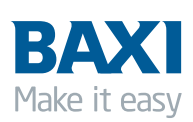